Nom et prénom :

Activité réalisée avec :

Date :

### Consignes (à lire intégralement, ainsi que le protocole, avant de commencer) :

Veuillez réaliser l'activité et le rapport. Respectez les règles habituelles quant à la présentation et à l'orthographe, notamment : en-tête rempli, pas de crayon (sauf pour les dessins) ni d'effaceur (erreurs éventuelles à biffer proprement), soin de la langue française, protocole/graphique(s)/données à rendre avec le rapport, précision dans les dessins et les résultats (nombre pertinent de chiffres significatifs).

# PROJECTILE

Le but de cette activité est d'étudier le mouvement d'une balle de golf qui décolle <u>horizontalement</u> du bord d'une table et chute au sol, comme montré dans le schéma. On fait l'hypothèse que les forces de frottement sont négligeables.

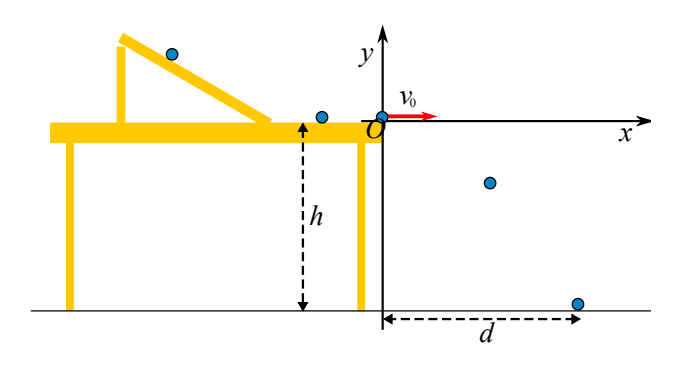

# I. Prévisions

- i) Quels types de mouvements s'attend-on dans les directions verticales et horizontales du jet de la balle (cf. cours) ?
- ii) Quels sont les facteurs qui déterminent le temps de vol de la bille ?
- iii) Quels sont les facteurs qui déterminent la **portée** de la trajectoire de la balle? (le déplacement horizontal jusqu'au point de chute).

# II. Prise des mesures avec l'iPad

- a) Mesurer la **hauteur** h de la table au-dessus du sol.
- b) Faire quelques essais de jet avec la balle. On peut se servir de la rampe pour donner différentes vitesses initiales horizontales  $v_0$  à la balle.
- c) Mettre en marche le iPad (mot de passe: 0987).

- d) Appeler le programme « Video Physics » (Icône: 🍊 ).
- e) Débuter une nouvelle Expérience (+) et sélectionner « Faire un film ».
- f) Lâcher la balle depuis une position donnée sur la rampe et débuter le film. Arrêter de filmer immédiatement après l'impact de la balle au sol. Ensuite appuyer sur l'option « *Utiliser* ».

<u>ATTENTION</u>: Tenir le iPad de manière stable et immobile, horizontale et face ou mouvement. Se positionner de sorte que le mouvement de la balle soit <u>filmé de gauche à droite</u> (cf. image ci dessous).

g) Cliquer en haut à gauche sur « *Expériences* » et enregistrer le nouveau film en cliquant sur « i » (= informations) puis en donnant <u>un nom explicite</u> comme: « Projectile Elève X »

## III. Création des graphiques sur iPad

Le film enregistré peut-être visualisé au ralenti et à répétition. Le but ici est d'analyser la trajectoire de la balle depuis son départ de la table jusqu'à son impact au sol.

- a) Faire glisser le doigt sur le curseur afin de sélectionner l'image de la balle au moment de son décollage.
- b) Placer la cible précisément sur l'image de la balle au décollage (régler sa taille, ni trop grande ni trop petite), puis appuyer sur «*Tracer*». La cible doit suivre automatiquement la balle jusqu'à son impact au dernier moment avant son impact au sol.
- c) Ne garder que les points de la trajectoire <u>dès l'envol avant</u> <u>l'impact au sol</u> (en *chute libre*), les autres points pouvant être supprimés en les sélectionnant (ils deviennent alors bleus) et en cliquant « *Supprimer* ».
- d) Définir <u>le repère</u> ayant comme origine la position de la balle au bord de la table et ayant l'axe des *x* sur la trajectoire horizontale avant la chute, comme montré dans l'image.
- e) Définir <u>l'échelle</u>, en utilisant par exemple la hauteur de la table, puis visualiser les graphiques de x(t), y(t) et  $v_y(t)$  via l'icône |x|'.
- f) Pour visualiser les données et travailler avec les graphiques:
  - o cliquer sur l'icône <sup>□</sup>,
  - o puis sur « Fichier Données » + « Ouvrir dans... »,
  - choisir l'application *Graphical Analysis* (Icône : △)
  - L'application *Graphical* visualise les graphiques du mouvement. En cliquant sur les noms des paramètres observés sur l'axe vertical, les différents graphiques

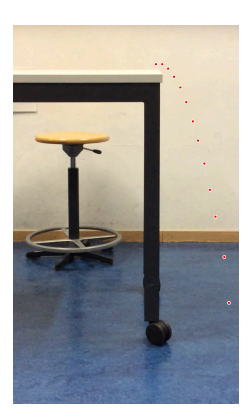

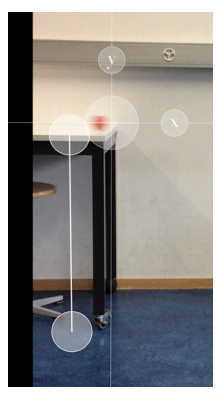

peuvent être sélectionnés ou non. En cliquant sur l'icône en bas à gauche ( $\not\models$ ) il est possible de choisir le format des points (« *Options graphe* ») ou d'ajouter une courbe de tendance.

#### IV. Analyse des résultats

Le but ici est d'analyser la trajectoire de la balle depuis son départ de la table jusqu'à son impact au sol.

#### i) Mouvement le long des axes

- a) Quel type de courbe suit mieux les données des graphiques de x(t), de y(t) de  $v_x(t)$  et de  $v_y(t)$  (plateau, droite, parabole, autre...)? *Justifier*.
- b) Cliquer sur l'icône en bas à gauche  $\downarrow de t$  et choisir « *Appliquer une régression* » pour les courbes\* de x(t), de y(t) de  $v_y(t)$  (il n'est pas nécessaire d'interpoler le graphique de  $v_x(t)$ ). Choisir la courbe cohérente avec la réponse donnée au point précédent.

### ii) Durée de vol et portée

Répéter la prise des mesure (étapes II et III) pour au moins 2 autres vitesses horizontales initiales  $v_0 = v_{0x}$ , et déterminer à chaque fois

- la durée de vol  $t_{final} = t$
- $\circ$  la portée  $x_{final} = d$
- c) Remplir le tableau suivant (pas besoin de faires les graphiques).

| Mesure [unité]         | 1 | 2 | 3 | (4) | (5) |
|------------------------|---|---|---|-----|-----|
| $v_0 = v_{0x}$ [ ]     |   |   |   |     |     |
| $d = x_{sol} - x_0  [$ |   |   |   |     |     |
| t [ ]                  |   |   |   |     |     |
| $d/v_0$ [ ]            |   |   |   |     |     |

d) En comparant les différentes mesures de *t* ainsi que les rapports  $\frac{d}{v_0}$ , que remarquez

vous?

<sup>\* &</sup>lt;u>Important</u>: envoyez les graphiques terminés et le tableau des données par email à votre adresse, afin de pouvoir les analyser d'avantage au moment d'écrire le rapport de laboratoire.

- e) Calculer la moyenne arithmétique  $t_{obs}$  de la durée de vol entre les différentes mesures.
- f) Déterminer par un calcul théorique la durée de vol  $t_{th}$  d'un objet que l'on laisserait tomber au sol en chute libre verticale depuis une hauteur h.
- g) Comparer les résultats des deux point précédents.

#### iii) Graphique de la portée en fonction de $v_0$

- h) À partir des mesures de  $(v_0, d)$ , dessiner sur une feuille le graphique de d en fonction  $v_0$ .
- i) Que vaut *d* si  $v_0 = 0$  m/s ? Ajouter ce couple de données au graphique.
- j) Ajouter à la main la droite de régression pour les données du graphique moyennant une fonction du type  $v_0 = \mathbf{m} \cdot d + \mathbf{n}$ . Ecrire l'équation de cette droite.
- k) Quelle signification physique peut-on attribuer à la pente m de cette droite ?

#### V. Conclusions

- Revenir sur les hypothèses de départ et les confronter aux résultats de mesure et d'analyse.
- Qu'avez-vous appris grâce à vos mesures et à votre analyse ?